🔛 旭川龍谷高等学校

**Web出願の手引き** 

## 自宅でも、外出先でも、インターネットを利用して24時間手続きができます!

Web での出願となります。下記の流れを見ながら出願を進めてください。

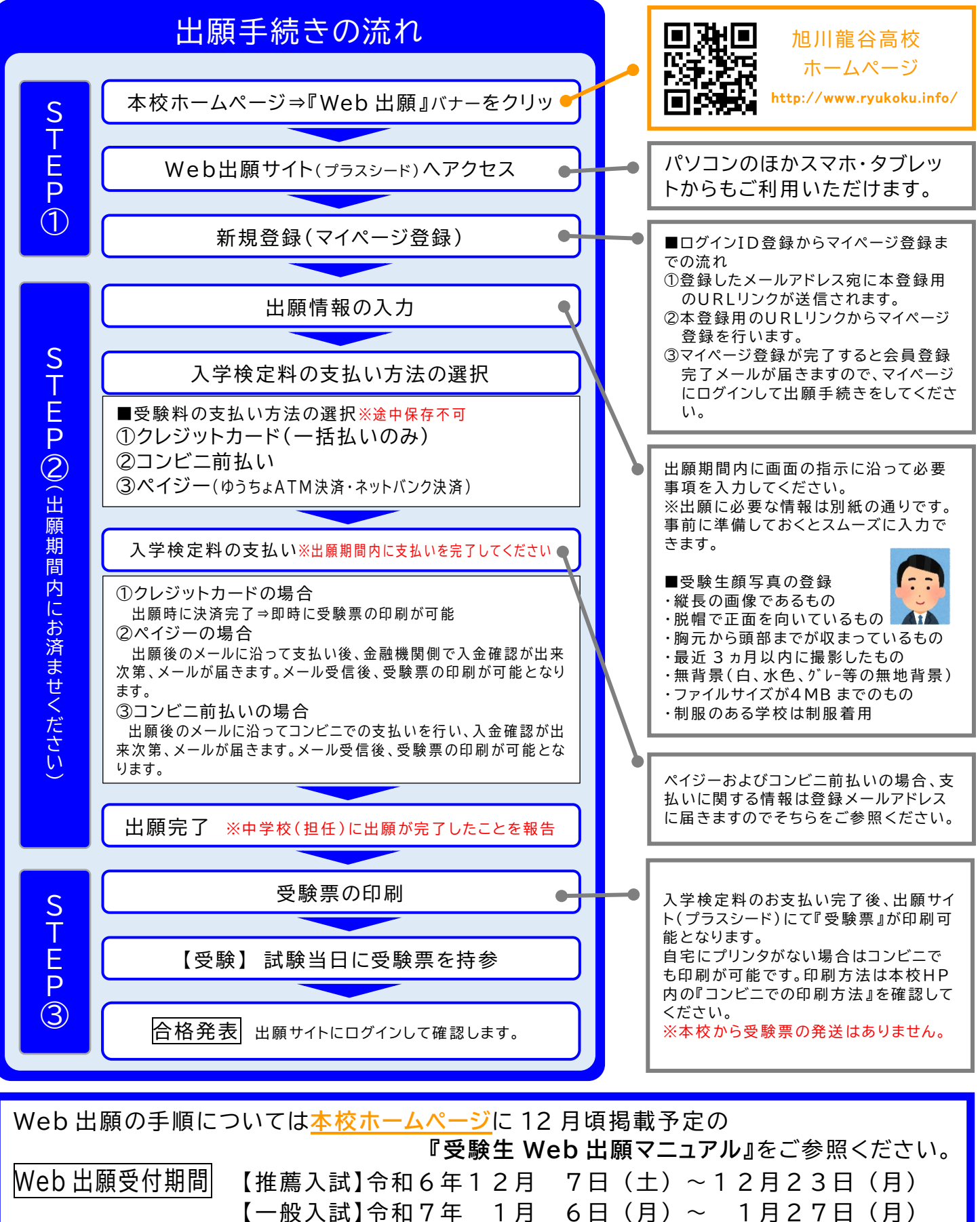